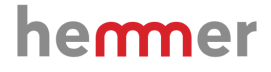

# **TYPO3 & double authentification**

# Mise en place de la 2FA sur TYPO3

2024

### Introduction

La double authentification (2FA) ajoute une couche de sécurité supplémentaire à vos comptes TYPO3 en exigeant deux facteurs d'authentification lors de la connexion. Cela signifie qu'en plus de votre mot de passe, vous devrez également fournir un code supplémentaire provenant d'une application d'authentification ou d'un autre appareil. Ceci rend plus difficile pour les pirates informatiques d'accéder à vos comptes, même s'ils obtiennent votre mot de passe.

## 1. Prérequis

Avant de configurer la 2FA sur TYPO3, vous aurez besoin de :

- Un compte TYPO3 avec les droits d'administration
- Une application d'authentification, telle que Google Authenticator ou Microsoft Authenticator
- Un appareil mobile pour exécuter l'application d'authentification ou Bitwarden

# 2. Configuration de la 2FA pour un utilisateur principal

Connectez-vous à votre backend TYPO3. En haut, à droite, accédez au module **Utilisateurs du backend** en cliquant sur votre nom d'utilisateur.

Ensuite, sélectionnez l'option « Paramètres de l'utilisateur ».

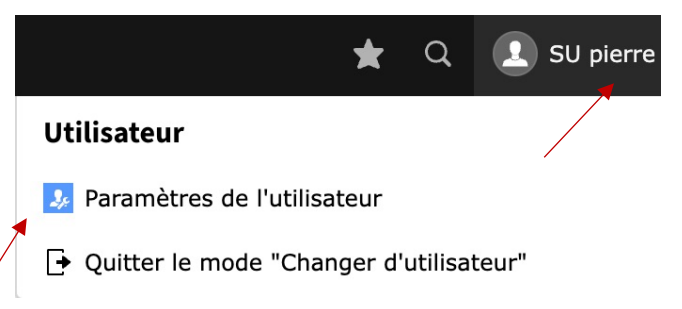

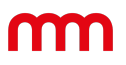

| Cliquez sur l'onglet                       | Paramètres Utilisateur                                                                                                    |
|--------------------------------------------|----------------------------------------------------------------------------------------------------|
| « Sécurité du compte ».                    | Données personnelles Sécurité du compte Apparence du backend Édition et fonctions avancées Réinitialiser la configuration Gestion des actualités                                                                                                    |
| Cliquez sur la case<br>« <b>Configurer</b> | Mot de passe actuel                                                                                                    |
| l'authentification multi-                  | Nouveau mot de passe                                                                                                    |
| facteurs ».                                |                                                                                                    |
|                                            | Le mot de passe doit respecter les exigences suivantes :<br>• Longueur minimale : 8 caractères<br>• Au moins un caractère majuscule<br>• Au moins un caractère minuscule<br>• Au moins un chiffre<br>• Au moins un caractère spécial                     |
|                                            | Nouveau mot de passe (répétition)                                                                                                    |
|                                            | Authentification multi-facteurs         Utilisez l'authentification multi-facteurs pour sécuriser votre compte en fournissant une autre méthode en plus de votre mot de passe.         Configurer l'authentification multi-facteurs                      |
|                                            |                                                                                                    |
| Cliquez sur la case                        | Présentation de l'authentification multifactorielle                                                                                                    |
| « Configuration »                          | Mot de passe à usage<br>unique et éphémère                                                                                                    |
|                                            | Ce fournisseur permet de s'authentifier<br>avec un code d'accès à usage unique basé<br>sur l'heure courante. Chaque code n'est<br>valide que pendant 30 secondes. Vous avez<br>besoin d'une application ou d'un appareil<br>OTP qui supporte ces jetons. |
|                                            | + Configuration + Configuration                                                                                                    |

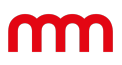

a) En cas d'utilisation de Bitwarden :

#### Installation de Mot de passe à usage unique et éphémère

| Étape 1a Scannez le code QR affiché                                               | Étape 1b Copier le secret partagé                                                                             |     | Instructions d'installation                                                                                                    | × |
|-----------------------------------------------------------------------------------|----------------------------------------------------------------------------------------------------|-----|----------------------------------------------------------------------------------------------------|---|
| Scannez ce code avec votre application OTP (par<br>exemple Google Authenticator). | Vous pouvez également entrer le secret partagé manuellement dans votre application ou votre périphéri<br>OTP. | que | Le fournisseur de mot de passe unique basé sur le temps vous permet de<br>renforcer la sécurité de vos comptes en exigeant un code à six chiffres à<br>chaque connacion                                               |   |
| EN REALEMENT OF THE                                                               | EKIVE74F4A5VVVHKXAGMNTVRDBMZQDFA                                                                              | i   | Ce fournisseur est basé sur un secret partagé, qui sera échangé entre votre<br>application (ou votre appareil) OTP et TYPO3. Chaque code prend en compte                                                              |   |
|                                                                                   | tape 2 Entrez un nom (facultatif) le temps actuel et n'est valide que pe                                      |     | le temps actuel et n'est valide que pendant 30 secondes.                                                                                                    |   |
|                                                                                   | Spécifiez un nom personnalisé pour ce fournisseur.                                                            |     | Configuration :<br>1. Scannez le QR code ou entrez directement le secret partagé dans votre<br>application ou votre appareil                                                                                          |   |
|                                                                                   | Étape 3 Entrez le code généré à six chiffres                                                                  |     | <ol> <li>Ajoutez un nom spécifique pour ce fournisseur (facultatif)</li> <li>Entrez le code généré à six chiffres dans le champ correspondant</li> <li>Soumettez le formulaire pour activer le fournisseur</li> </ol> |   |
| 国外教育教育                                                                            | Ce code devrait maintenant être affiche sur votre appareil ou dans votre application.                         |     | Note : Si votre application prend en charge les urls otpauth://, vous pouvez récupérer l'url en cliquant sur le bouton info à côté du secret partagé.                                                                 |   |

• Dans Bitwarden, appuyer sur + :

| $\sum_{i=1}^{n}$ | Q Rechercher dans le coffre | + HG |
|------------------|-----------------------------|------|
| Tous             | s les coffres $\checkmark$  |      |
| IDENT            | ΓΙFIANTS                    | 3    |

- Remplir les champs suivants : « nom » « nom d'utilisateur » « mot de passe de votre TYPO3 »
- Prendre manuellement la clé secrète et l'insérer dans « Clé Authenticator (TOTP) » et « Enregistrer » :

| Étape 1b Copier le secret partagé                                                                       |        |
|----------------------------------------------------------------------------------------------------|--------|
| Vous pouvez également entrer le secret partagé manuellement dans votre application ou votre périph OTP. | érique |
| EKIVE74F4A5VVVHKXAGMNTVRDBMZQDFA                                                                        | i      |

 Réouvrir Bitwarden, reprendre le « Code de vérification (TOTP) » et l'insérer dans TYPO3 sur « Etape 3 » et « Enregistrer et fermer »

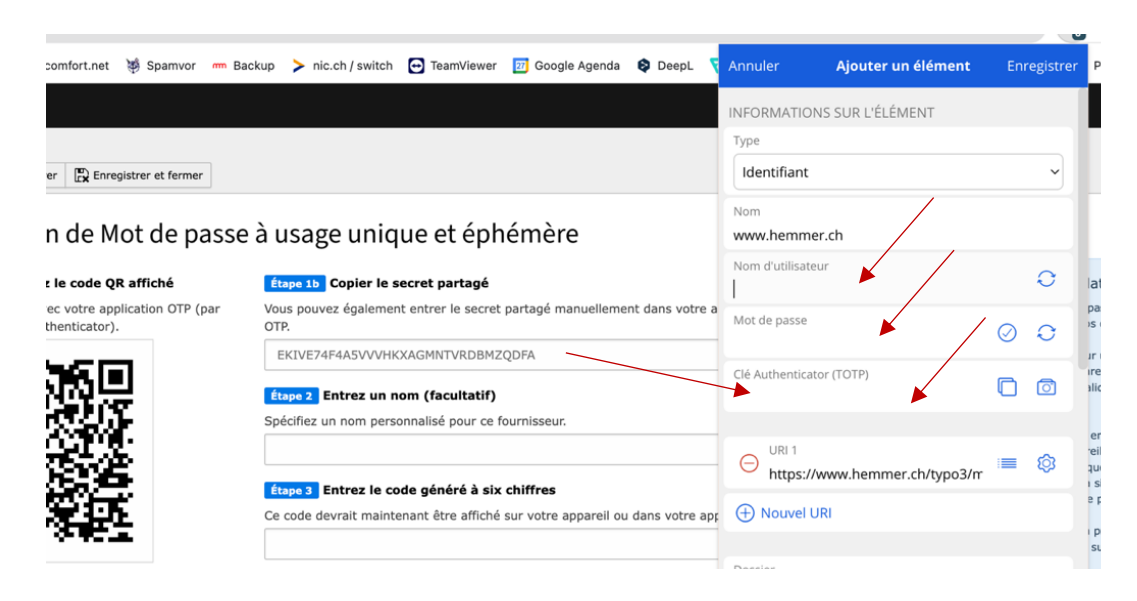

# m

| x Enregistrer R Enregistrer et fermer<br>3<br>Installation de Mot de passe à usage unique et éphémère<br>fuge 10 Scannez le code QR affiché fuge 10 Copier le secret partagé |                                                                                                    | www.hemmer.ch<br>Nom d'utilisateur<br>test                                     |             |   |                                                                                                    |
|----------------------------------------------------------------------------------------------------|----------------------------------------------------------------------------------------------------|--------------------------------------------------------------------------------|-------------|---|----------------------------------------------------------------------------------------------------|
|                                                                                                    |                                                                                                    | Mot de passe                                                                   | 0 👁         | Ō | lation                                                                                                    |
| Scannez ce code avec votre application OTP (par exemple Google Authenticator).                                                                                               | Vous pouvez également entrer le secret partagé manuellement dans votre a<br>OTP. 2                                           | Code de vérification (TOTP) 589 875                                            | 12          |   | passe unique basé sur le temps vo<br>is comptes en exigeant un code à                                                                                    |
|                                                                                                    | EKIVE74F4A5VVVHKXAGMNTVRDBMZQDFA  ftape 2 Entrez un nom (facultatif) Spécifiez un nom personnalisé pour ce fournisseur.      | Site web<br>www.hemmer.ch                                                      | C           |   | Ir un secret partagé, qui sera écha<br>ireil) OTP et TYPO3. Chaque code<br>alide que pendant 30 secondes.                                                |
|                                                                                                    | Étape 3 Entrez le code généré à six chiffres<br>Ce code devrait maintenant être affiché sur votre appareil ou dans votre app | Saisie automatique                                                             | sauvegarder |   | ell<br>que pour ce fournisseur (facultatif<br>i six chiffres dans le champ corres<br>e pour activer le fournisseur<br>i prend en charge les uris otpauth |
|                                                                                                    | 576036                                                                                                    | <ul> <li>♀ Cloner l'élément</li> <li>⊖ Déplacer vers l'organisation</li> </ul> | 1           |   | sur le bouton info à côté du secre                                                                                                    |

b) En cas d'utilisation de l'application d'authentification :

#### Installation de Mot de passe à usage unique et éphémère

| Étape 1a Scannez le code QR affiché                                               | Étape 1b Copier le secret partagé                                                                                | Instructions d'installation                                                                                                    | × |
|-----------------------------------------------------------------------------------|----------------------------------------------------------------------------------------------------|----------------------------------------------------------------------------------------------------|---|
| Scannez ce code avec votre application OTP (par<br>exemple Google Authenticator). | Vous pouvez également entrer le secret partagé manuellement dans votre application ou votre périphérique<br>OTP. | Le fournisseur de mot de passe unique basé sur le temps vous permet de<br>renforcer la sécurité de vos comptes en exigeant un code à six chiffres à<br>chaque conservice.                                             |   |
| THE REPORT OF                                                                     | EKIVE74F4A5VVVHKXAGMNTVRDBMZQDFA                                                                                 | Ce fournisseur est basé sur un secret partagé, qui sera échangé entre votre<br>application (ou votre appareil) OTP et TYPO3. Chaque code prend en compte                                                              |   |
|                                                                                   | Étape 2 Entrez un nom (facultatif)                                                                               | le temps actuel et n'est valide que pendant 30 secondes.                                                                                                    |   |
|                                                                                   | Spécifiez un nom personnalisé pour ce fournisseur.                                                               | Configuration :<br>1. Scannez le QR code ou entrez directement le secret partagé dans votre<br>application ou votre appareil                                                                                          |   |
|                                                                                   | Étape 3 Entrez le code généré à six chiffres                                                                     | <ol> <li>Ajoutez un nom spécifique pour ce fournisseur (facultatif)</li> <li>Entrez le code généré à six chiffres dans le champ correspondant</li> <li>Soumettez le formulaire pour activer le fournisseur</li> </ol> |   |
|                                                                                   | Ce code devrait maintenant être affiché sur votre appareil ou dans votre application.                            | Note : Si votre application prend en charge les uris otpauth://, vous pouvez récupérer l'uri en cliquant sur le bouton info à côté du secret partagé.                                                                 |   |

- Scanner le code QR et reprendre le code affiché dans l'application « TYPO3 éditeur »
- Il faut ensuite l'insérer dans l'étape 3 « Entrer le code généré à six chiffres » et « Enregistrer et fermer »

La 2FA est maintenant activée pour l'utilisateur.

# hermer

# 3. Connexion sur TYPO3

 Entrez les champs « nom d'utilisateur » « mot de passe »

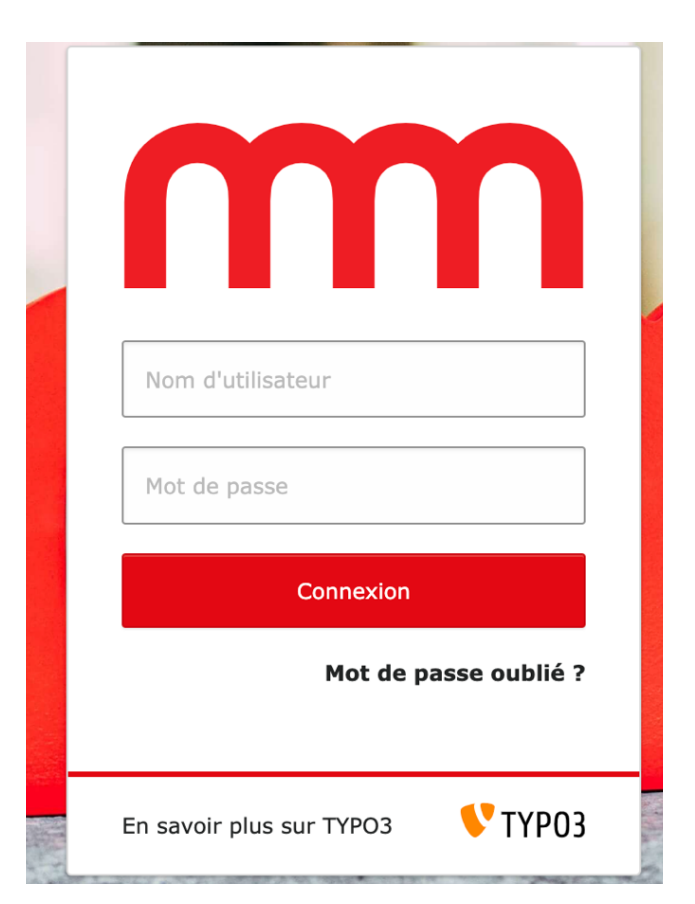

- Saisissez le code généré par l'application d'authentification dans le champ « Entrer le code à six chiffres ».
- Cliquez sur le bouton « Vérifier »

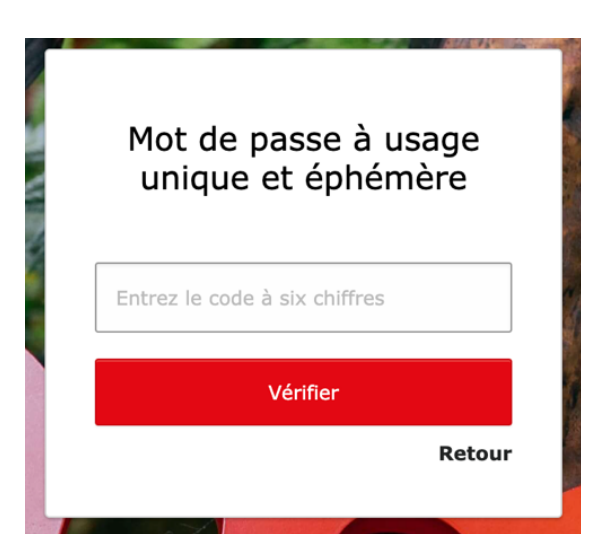

# 4. Installation de codes de récupération

L'installation de codes de récupération permet de récupérer l'accès TYPO3 en cas de perte de l'application permettant la double authentification.

Pour ce faire :

Cliquez sur la 2ème case « Configuration » sous l'intitulé « Codes de récupération »

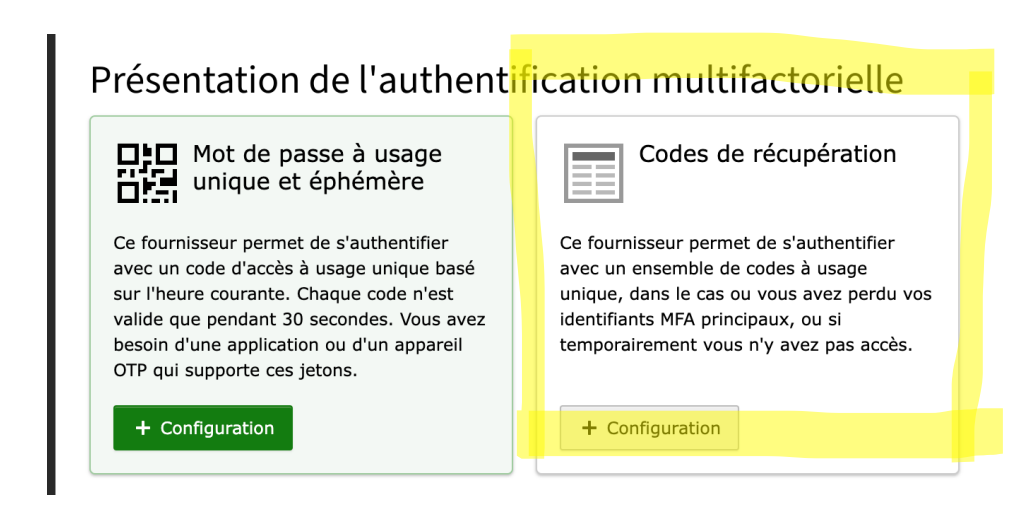

Copiez les codes donnés et conservezles dans un endroit sûr.

| Installation de Codes de récupération                  |                |
|--------------------------------------------------------|----------------|
| Etape 1 Codes de récupération                          | Étape 2) Entre |
| Copiez ces coaes et conservez-ies dans un endroit sur. |                |
| 70334675                                               |                |
| 48091250                                               |                |
| 71887840                                               |                |
| 65211709                                               |                |
| 73839463                                               |                |
| 99542679                                               |                |
| 34951480                                               | 1              |

Étape 2) Entrez un nom (facultatif) pécifiez un nom personnalisé pour ce fournisseur.

# En cas de perte du système de double authentification

Cliquez sur « **Utiliser Codes de récupération** » puis insérez le premier numéro de la liste.

Ce numéro ne peut être utilisé qu'une seule fois.

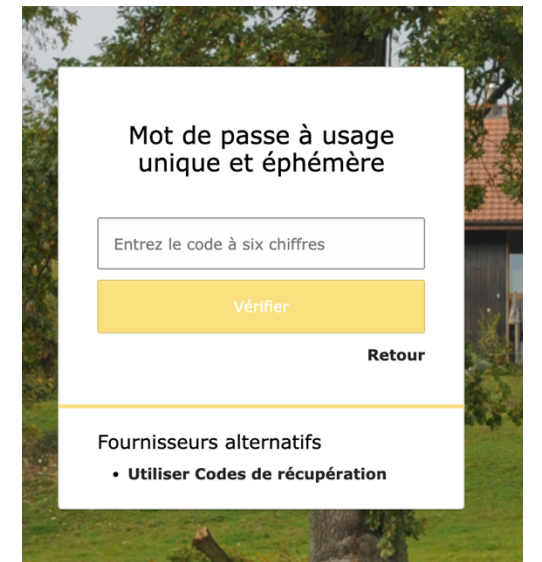

hemmer.ch SA – rue du Criblet 9 – 1700 Fribourg – 026 321 30 80 – office@hemmer.ch – www.hemmer.ch

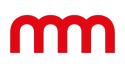

## 5. Conseils supplémentaires

Il est recommandé de sauvegarder votre clé secrète en lieu sûr. En cas de perte de votre appareil mobile, vous pourrez utiliser la clé secrète pour vous connecter à votre compte TYPO3.

Vous pouvez désactiver la 2FA pour un utilisateur à tout moment en suivant les étapes cidessus et en décochant la case **Activer l'authentification à deux facteurs**.

Pour plus d'informations sur la configuration de la 2FA dans TYPO3, veuillez consulter la documentation officielle : <u>https://docs.typo3.org/m/typo3/reference-coreapi/main/en-us/ApiOverview/Authentication/MultiFactorAuthentication.html</u>

## 6. Conclusion

La configuration de la 2FA sur TYPO3 est un moyen simple et efficace d'améliorer la sécurité de vos comptes. En suivant les étapes décrites dans ce guide, vous pouvez protéger vos comptes contre les accès non autorisés.